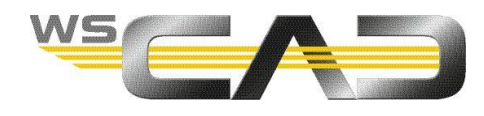

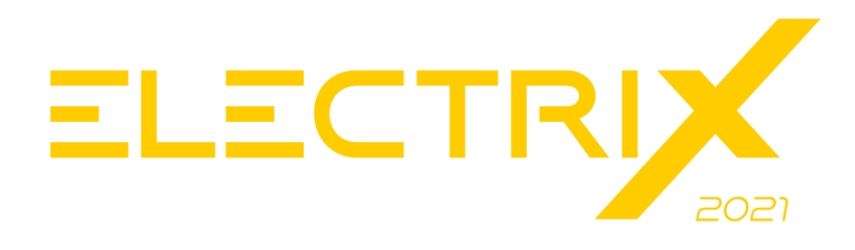

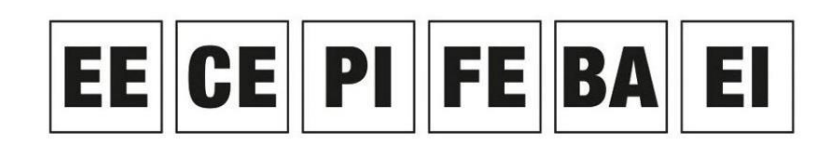

Electrical Engineering, Cabinet Engineering, P&ID, Fluid Engineering, Building Automation, Electrical Installation

Szybkie wyszukiwanie (Search & Click) WSCAD ELECTRIX 2021 dostępne jest dla wszystkich klientów nowe szybkie wyszukiwanie (Search & Click). Funkcję tę można wywołać za pomocą paska menu lub kombinacji klawiszy Ctrl + Q. Teraz można nie tylko przeszukiwać wpisy menu i ustawienia oprogramowania, ale także przeszukiwać symbole, elementy, makra i ID.

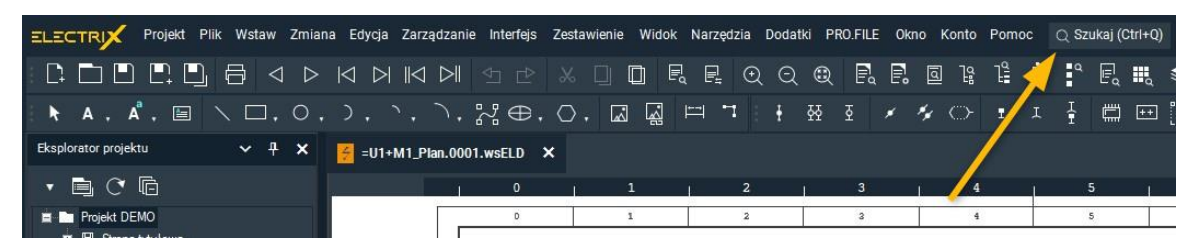

Dzięki szybkiemu wyszukiwaniu nie musisz już martwić się o to, gdzie w pozycjach menu lub ustawieniach oprogramowania można znaleźć szukaną funkcjonalność. Po prostu wpisz wyszukiwane hasło w oknie wyszukiwania i kliknij najlepiej pasujące trafienie.

Ma to tę zaletę, że nie zawsze musisz opuszczać obszar rysowania, gdy chcesz wykonać polecenie z paska menu.

Po prostu wprowadź termin dotyczący funkcji, którą chcesz wykonać w nowym oknie wyszukiwania, a wszystkie trafienia zostaną wyświetlone.

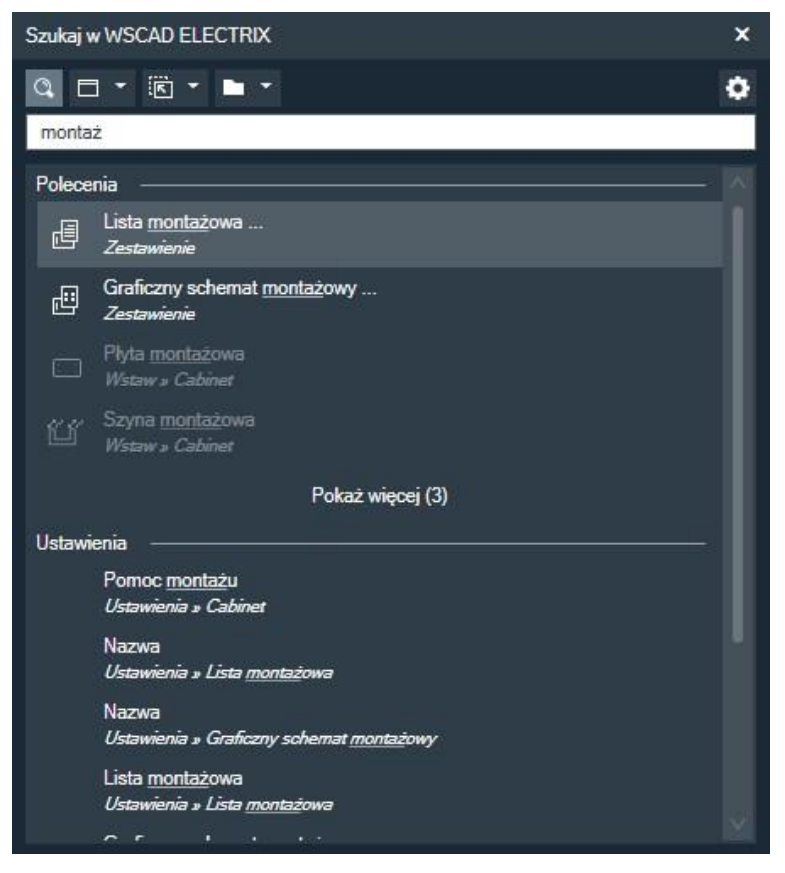

Możesz przeszukiwać następujące kategorie:

- Polecenia / polecenia menu (c) Dwukrotne kliknięcie trafienia wykonuje polecenie menu.
- Ustawienia oprogramowania (o)
  Dwukrotne kliknięcie trafienia przeskakuje do pozycji ustawienia.
- Symbole (s) Dwukrotne kliknięcie trafienia umieszcza symbol na wskaźniku myszy.
- Artykuł (p) Dwukrotne kliknięcie trafienia umieszcza artykuł na wskaźniku myszy.

- Makra (m) Dwukrotne kliknięcie trafienia umieszcza makro na wskaźniku myszy.
- OME (b)

Dwukrotne kliknięcie trafienia przeskakuje do lokalizacji DT w planie.

## <u>Uwaga:</u>

Jeśli wpiszesz literę podaną w nawiasie i spację przed wyszukiwanym terminem w polu wyszukiwania, wyszukiwanie zostanie przeprowadzone tylko w tej kategorii. Możesz także wybrać kategorię z list rozwijanych.

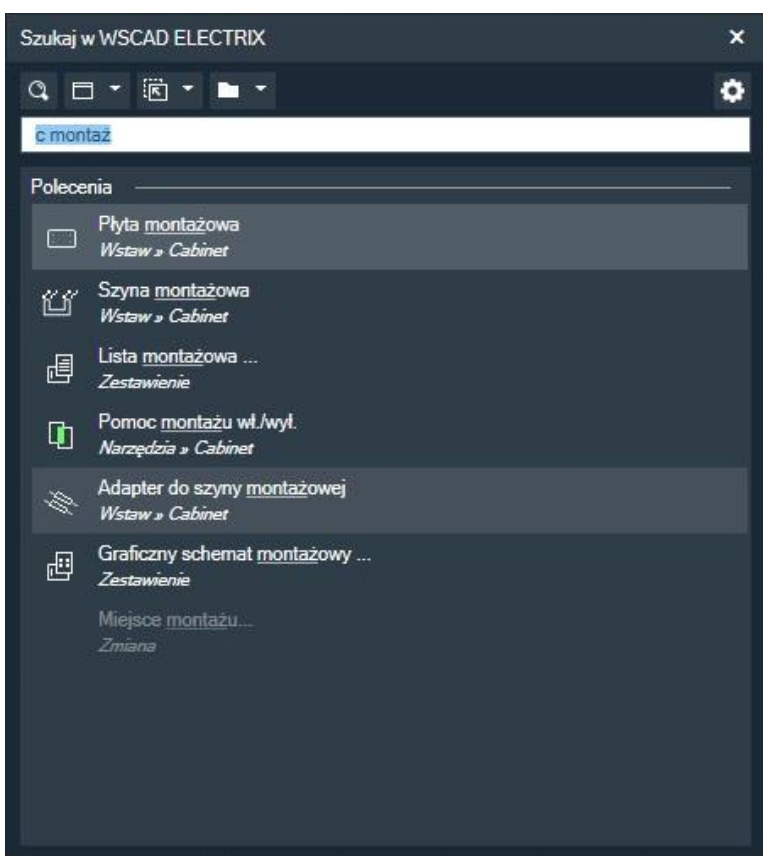

Jeśli wyszukiwanie symboli, artykułów i makr obejmuje również dyscypliny inne niż te z otwartej strony, za pomocą symbolu ustawień po prawej stronie możesz aktywować pole wyboru **Pokaż symbole, artykuły i makra ze wszystkich dyscyplin**.

Możesz to zrobić bardzo szybko:

- Stworzyć nowy projekt,
- Umieścić na schemacie elementy takie jak symbole, listwy zaciskowe i kable,
- Umieścić elementy takich jak płyty montażowe, kanały kablowe i szyny montażowe na ścianach szafy,
- Korzystać z zarządzania artykułami,
- Dodawać docelowe elementy okablowania,
- Zmieniać ustawienia oprogramowania.

Zobaczysz, że po kilku dniach pracy z szybkim wyszukiwaniem nie będziesz chciał już się bez niego obejść.